Các bước thực hiện ký số trên cổng hành chính công.

1. Khách hàng chưa có tài khoản thì thực hiện tích vào đăng ký để tạo tài khoản trước.

Sau khi khách hàng có tài khoản thực hiện tuần tự các bước sau

Vào trang dichvucong.hatinh.gov.vn/Đăng nhập/Chọn đơn vị cần thực hiện/Chọn dịch vụ cần thực hiện/Click vào đăng ký.

| S   CÔNG THÔNG TIN DỊCH VU CÍ | +                                                                                      |                                                                                                    |                                       |                          | v – ø                                 |  |
|-------------------------------|----------------------------------------------------------------------------------------|----------------------------------------------------------------------------------------------------|---------------------------------------|--------------------------|---------------------------------------|--|
| ← → C ( dichvucong.hati       | nh.gov.vn/pprtaldvc/KenhTin/dich-vu-cong.aspx?_dv=                                     | 74E88EF9-A527-10E5-1C3A-332DCD83B72C                                                                               |                                       | Q 🖻 🛊                    | = 0 🗟 🛪 🛃 🛛 🚯                         |  |
| Ø dn moi ∨ idc                | 🗖 dinmti 👔 dinmti 诸 dinmti moi 💟 vtrackin                                              | g2 🚱 IBC_Baocaotaichinh 🌶 SMAS - Hệ thống q 🚱 Tai CA 🌗                                                             | 👂 [vOps] Viettel Oper 😽 [Vi           | .ettel Cloud] Thô 1 Quản | lý dung lượn                          |  |
| 💽 Đã kết nối EMC              | 🛞 🗞 Hệ THỐNG THÔNG TI<br>Tính hà tính                                                  | N GIẢI QUYẾT THỦ TỤC HÀNH CHÍNH                                                                                    | Xin chào <b>Phạm Bá Thuần</b>         | 2<br>Hồ sơ cá nhân Thoát | $\supset$                             |  |
|                               | 🐐 Quyết định công bố TTHC Danh                                                         | 🗰 Quyết định công bố TTHC Danh mục thủ tục hành chính Dịch vụ công trực tuyển Tra cứu Thanh toán Thống kê Đánh giá |                                       |                          |                                       |  |
|                               | Phản ánh, kiến nghị Khảo sát DVCTT                                                     | Hỗ trợ -                                                                                                    |                                       |                          |                                       |  |
|                               | SỞ BAN NGÀNH 🗸 🗸                                                                       |                                                                                                    |                                       |                          |                                       |  |
|                               | <ul> <li>Sở Tải nguyên và Môi trường (94 dịch vụ)</li> </ul>                           | Sở Giao thông Vận tải 🔹 🛁 🔤 👘                                                                                      | inh vực                               | ~                        |                                       |  |
|                               | <ul> <li>Sở Tài chính (21 dịch vụ)</li> </ul>                                          | 3 IM KIÉM                                                                                                    |                                       |                          |                                       |  |
|                               | <ul> <li>Sở Công thương (101 dịch vụ)</li> </ul>                                       |                                                                                                    |                                       |                          |                                       |  |
|                               | <ul> <li>Sở Ngoại vụ (5 dịch vụ)</li> </ul>                                            | SỞ GIAO THÔNG VẬN TÁI                                                                                              | I                                     |                          |                                       |  |
|                               | <ul> <li>Sớ Kế hoạch và Đầu tư (75 dịch vụ)</li> </ul>                                 | Địa chỉ :Số 143 Đường Hà Huy Tập - Thành phố Hà Tính. Hỗ trợ kỹ tỉ                                                 | huật -                                |                          |                                       |  |
|                               | <ul> <li>Sở Lao động - Thương binh Và Xã hội<br/>(62 dịch vụ)</li> </ul>               | Đường dây nóng :         Số điện tho           Email :info@gtvthatinh.gov.vn         Số điện tho                   | <b>yai</b> :0239.3856613              |                          |                                       |  |
|                               | <ul> <li>Sở Xây dựng (47 dịch vụ)</li> </ul>                                           | Sở Giao Thông Vận Tắj                                                                                              |                                       |                          |                                       |  |
|                               | <ul> <li>Sở Giáo dục và Đào tạo (48 dịch vụ)</li> </ul>                                | Có 98 thủ tục                                                                                                    |                                       |                          |                                       |  |
|                               | <ul> <li>Sở Nông nghiệp và Phát triển Nông<br/>thôn (76 dịch vụ)</li> </ul>            | STT Thứ tục hành chính                                                                                             | Đơn vị<br>Mức độ cung                 |                          |                                       |  |
|                               | <ul> <li>Sở Khoa học và Công nghệ (19 dịch vụ)</li> </ul>                              |                                                                                                    | cáp                                   |                          |                                       |  |
|                               | <ul> <li>Sở Văn hóa Thế thao và Du lịch (120<br/>dịch vụ)</li> </ul>                   | 1 Cấp lại Giấy phép lải xe tập lái ( Mã TTHC Quốc gia: 1.001751.000.00.00.H27)                                     | Toàn tình Sở Giao<br>Thông<br>Văn Tải | Dăng ký 5                |                                       |  |
|                               | <ul> <li>Sở Thông tin và Truyền thông (37 dịch vụ)</li> </ul>                          | 4<br>2 Cấn Giấy chén lải xe tân l <i>ải / Mã TTHC Quốc của: 1 001735 000 00 00 H2</i> 7)                           | Toàn trình Thông                      | Dang kr                  |                                       |  |
|                               | <ul> <li>Sở Từ pháp (118 dịch vụ)</li> </ul>                                           | coop only proprior to opp only may rive que growing may have a                                                     | Vận Tải                               |                          |                                       |  |
|                               | <ul> <li>Sở Nội vụ (50 dịch vụ)</li> <li>Sở Giao thông Vận tải (95 dịch vụ)</li> </ul> | Cấp Giấy phép liên vận giữa Việt Nam và Lào (Mã TTHC Quốc gia:<br>1.002856.000.00.00.H27)                          | Sở Giao<br>Toàn trình thông           | Đảng ký                  | ie Manh                               |  |
|                               | <ul> <li>Sở Y tế (131 dịch vụ)</li> </ul>                                              |                                                                                                    | Vận tại                               |                          | ực Mạnh đã bày tổ cảm vúc với tin nhấ |  |
|                               | <ul> <li>Ban quản lý Khu kinh tế (50 dịch vụ)</li> </ul>                               | 4 Cấp phép thi công công trình trên đường bộ đang khai thác (Mã TTHC Quốc gia:                                     | Toàn trình Thông                      | Đãng ký                  | ic main de bey to can see to an ma    |  |

Click vào chọn file (file mẫu chủ động tải về để thực hiện (Nằm cuối trang) và File này cần đổi sang đuôi PDF (Hiện học Hà Tĩnh chưa ký file Doc..))

| <ul> <li>③ I CÔNG THÔNG TIN DỊCH Vụ C × +</li> <li>← → G ■ dichyucona,hatinh,aoyyn/oort</li> </ul> | aldvc/KenhTin/dich-vu-cong.asox? dv=745885F9-A527-10E5-1C3A-332DCD83872C                                                                                                    | · - ♂ × - ♂ ×                                   |
|----------------------------------------------------------------------------------------------------|----------------------------------------------------------------------------------------------------|-------------------------------------------------|
| I dn moi V idc 1 office S Thue dien tu                                                             | 😰 dnmtl 🔞 dnmtl mai 💟 vtracking2 😵 IBC_Baacaataichinh 乡 SMAS - Hệ thống q 😵 Tai CA 🌘 [vOps] Viettel Oper 😸 [Viettel Cloud                                                            | 1] Thô 1 Quản lý dung lượn                      |
| Tiếp nhận hồ sơ                                                                                    |                                                                                                    | ×                                               |
|                                                                                                    | Thông lin người nộp                                                                                                    |                                                 |
|                                                                                                    | Họ tên người nộp : Phạm Bả Thuần Sắ CMND : (*) 18330560                                                                                                    |                                                 |
|                                                                                                    | Số điện thoại : (*) 0007000655 Dịa chỉ Email : thuanpb@gmail.com                                                                                                    |                                                 |
|                                                                                                    | Bịa chỉ Hền Hệ : (*) Phưởng Văn Yên - TP.Hà Tình Địa bản : Phưởng Văn Yên - Thành Phố Hà 1 🗭<br>Thông tin chủ hồ sơ ( <mark>ở) Lấy sử sông tin người nặp</mark>                      |                                                 |
|                                                                                                    | Họ tên chủ hồ sơ : (1) Phạm Bả Thuận Số CMND : (1) 183330500                                                                                                    |                                                 |
|                                                                                                    | Số điện thoại: 0007000555 Địa chi Email: thua pho@gmail.com<br>Địa chỉ : (*) Phưởng Văn Yên - TPHả Tính Địa bản : Phưởng Văn Yên - Thánh Phố Hà 1 🗹                                  |                                                 |
|                                                                                                    | Nội dung : Cấp Giấy phép lên vận giữa Việt Nam và Lêo                                                                                                    |                                                 |
|                                                                                                    | Nhận trả hồ sơ qua bưu điện                                                                                                    |                                                 |
|                                                                                                    | Gửi hổ sơ qua bưu (Không V)<br>Điện : Không V)                                                                                                    |                                                 |
|                                                                                                    | Thông bảo qua SMS                                                                                                    |                                                 |
|                                                                                                    | Gửi thông bảo qua Không 💙<br>SM 5 :                                                                                                    |                                                 |
|                                                                                                    | Thành phần hồ Sơ(ny Chú ý: Tặp tài liên chỉ bao gồm các định dạng tie ảnh, word, eucel và pat.<br>✔ Tự cấp nhật từ giáy tô đã số hóa                                                 |                                                 |
|                                                                                                    | Tên thành phần 6 Tép định kêm                                                                                                    |                                                 |
|                                                                                                    | 🕒 Chọn file 🏛 ứ họn có sẵn 🗹 Kỳ NEAC 🖋 Kỳ sốn 🛍 Kho số hóa 🗴                                                                                                    |                                                 |
| (†) <b>[</b> 2]                                                                                    | + m                                                                                                    |                                                 |
|                                                                                                    |                                                                                                    | 🖨 In biểu mẫu đơn 🛛 ✔ Lưu lại 🛛 🚀 Gửi đi 🗙 Đóng |
| l                                                                                                  | Ban quản lý Khu kinh tế (50 dịch vu)     dep ping vin công công chiến tiến duông bộ cáng khái chác má 7 170 Quốc giải.     Toàn trình     Thông     Disg tế     Toàn trình     Thông |                                                 |
| 🚦 🔎 Type here to search 🛛 🍂                                                                        | n 💽 💼 💼 🚖 ≶ 💀 🕫 📾 📈 🧖 🧖                                                                                                    | へ Ĝ 🔛 🕼 🔽 💷 ENG 14:52 🌹                         |

| Gill van tat noi u                        | ung vao mục (7). Chick chọn kỳ NEAC (8)                                                                                                    |                                                   |
|-------------------------------------------|----------------------------------------------------------------------------------------------------|---------------------------------------------------|
| S I CÔNG THÔNG TIN DỊCH VỤ CO × +         |                                                                                                    | ~ - @ ×                                           |
| ← → C       dichvucong.hatinh.gov.vn/port | aldvc/KenhTin/dich-vu-cong.aspx?_dv=74E88EF9-A527-10E5-1C3A-332DCD83B72C                                                                                                    | ० 🖻 🖈 = 🕲 🗟 🗯 🛃 🚳 :                               |
| 🚳 dn moi V idc 🎁 1 office 🚷 Thue dien tu  | 🕼 dnmtl 🔋 dnmtl moi 💟 vtracking2 📀 IBC_Baocaotaichinh 🗲 SMAS - Hệ thống q 📀 Tai CA 🌘 [vOps] Viettel Oper 😹 [Viettel Ck                                                                                                    | sud] Thô 📍 Quản lý dung lượn                      |
| Tiếp nhân hồ sơ                           |                                                                                                    | ,                                                 |
|                                           | Thông lin người nộp           He kin người nộp :         Phạm Bả Truển         Số CMMD : (*)         153330500           (*)         Số CMMD : (*)         153330500         No. 10 (*)           (*)         Bh shi Engli :         No. 10 (*)         No. 10 (*)                                                                                                    |                                                   |
|                                           | Bu chille fair (1) Provide Var Van - TP Hà Tiến<br>Dig chille fair (1) (1) Provideg Văn Yân - TP Hà Tiến<br>Thông tin chủ hồ sơ (2) Lự si triởng người nàp                                                                                                    |                                                   |
|                                           | Họ tên chủ hả sơ: (*)         Pham Bả Thuản         Số CMMO (*)         113330500           Số điện thoạt :         0007000000         Địa chỉ Email :         Imuanob@goral.com           Địa chỉ (*)         Phuông Vian Văn - TP Hả Tiên         Địa chỉ Email :         Imuanob@goral.com           Nột dung :         Cấp Giấy phóp tân văn giữa Viải Nam và Lảo         Địa bản :         Phuông Vian Văn - Thản Phố Hả 1 (2) |                                                   |
|                                           | Nhân trả hồ so qua bưu điện<br>Gử hồ so qua bưu trờ đượ v<br>điện : bưư điện :<br>Thông bảo qua SMS                                                                                                    |                                                   |
|                                           | Gửi thống bảo qua _ Không<br>SBS :<br>Thành phần hồ 50/17 Chủ Jr. Tặc tải kho nữ bao gồm các đình dạng file ảnh, vonc, excel và pot<br>♥ Tự củo nobi từ giốu thủ số viết nă                                                                                                    |                                                   |
| 0 8                                       | Tan Bulkes public     Tep Gran bit       helic Baby     7                                                                                                    |                                                   |
|                                           | -                                                                                                    | 🖨 In biểu mẫu đơn 🛛 🛩 Lưu lại 🛛 🗖 Gùi đi 🛛 🗶 Đóng |
| avascript:                                | Ban quán lý Khu kinh tế (50 dịch vu)     4 trannar nan nă nh H27)     Trán trình     Thông     Can                                                                                                    | bid                                               |
| 🗄 🔎 Type here to search 🛛 🌙               | n 🕐 💼 💼 🖻 🧕 🦉 💷 🖉 🔽 🤷                                                                                                    | へ 亞 貯口 句》   ENG 14:53 루                           |

Click chọn đơn vị cung cấp chữ ký số (9)

| S I CONG THONG TIN DICH VU C X +                                                                                                    | ~ - @ ×                                       |
|----------------------------------------------------------------------------------------------------|-----------------------------------------------|
| ← → C 🔒 dichvucong.hatinh.gov.vn/portaldvc/KenhTin/dich-vu-cong.aspx?_dv=74E88EF9-A527-10E5-1C3A-332DCD83B72C                                                                                                    | ९ 🖻 🛧 😑 🤤 🔚 🗯 🛃 🚳 ह                           |
| 😰 dn moi 🗸 ide 🧊 1 office 📀 Thue dien tu 😰 dnmtl 🔞 dnmtl moi 💟 vtracking2 📀 IBC_Baocaotaichinh 🗲 SMAS - Hệ thống q 🌚 Tai CA 🌘 (vOps) Viettel Oper 🙀 (Viettel Cloud) Th                                                                                                    | iô 1 Quản lý dung lượn                        |
| Or not Vict Vict 1 affra Vict 1 affra Victor 1 affra Victor 1 affra Victo | A. 1 Quint lý dung Lign                       |
|                                                                                                    |                                               |
| , Ban mich Nichaleh 16 (19) deh uni 4 Urg an gan gan gan gan gan gan gan gan gan                                                                                                    | Sin bieu mau don 🛛 V Luci lại 🦓 Gui di 🗙 Đông |
| 🖽 🔎 Type here to search 💦 🔔 💿 🙃 🗖 📄 🚖 😒 🔯 📧 📧 🖉 🚳                                                                                                    | へ ල ⊑ Φ) V  ENG 14:53 루                       |

Nhập tài khoản chữ ký số (Thường là CCCD 10)/Bấm chọn lấy Chứng thư số (11)/Bấm (12)

## Ghi vắn tắt nôi dùng vào mục (7). Click chọn ký NEAC (8)

| S I CÔNG THÔNG TIN DỊCH VỤ CC × +                                             |                                                                                                    | ∨ - ¤ ×                                     |
|-------------------------------------------------------------------------------|----------------------------------------------------------------------------------------------------|---------------------------------------------|
| $\leftrightarrow$ $\rightarrow$ C $\triangleq$ dichvucong.hatinh.gov.vn/porta | ldvc/KenhTin/dich-vu-cong.aspx?_dv=74E88EF9-A527-10E5-1C3A-332DCD83B72C                                                         | ९ 🖻 🖈 📒 🤤 🔚 🖈 🛃 🕼 🚯 :                       |
| 🚳 dn moi 💙 idc 🎁 1 office 🛭 S Thue dien tu 🤅                                  | 🗊 dnmtl 👔 dnmtl moi 💟 vtracking2 📀 IBC_Baocaotaichinh 🗲 SMAS - Hệ thống q 😵 Tai CA 🌘 [vOps] Viettel Oper 👹 [Viettel C           | lloud] Thô 📍 Quản lý dung lượn              |
| Tiếp nhân hồ sơ                                                               |                                                                                                    | ×                                           |
| Tiep nnañ no so                                                               | Triding tin nguồi nộp                                                                                                    |                                             |
|                                                                               |                                                                                                    | 🖨 In biểu mẫu đơn 🗸 Lưu lại 🚀 Gùi đi 🗱 Đóng |
|                                                                               | Ban quản lý Khu kinh tế (50 dịch vu)     4 dap pirệp làn công công chính thời hàu hàu hàu nàu nàu nàu nàu nàu nàu nàu nàu nàu n | âng ký                                      |
| 🗄 🔎 Type here to search                                                       | 💽 😁 💼 🚍 🖕 🦉 💀 🗷 🖷 📈 🧖 🧭                                                                                                    | ∧ @ 🔛 Φ)) 💟 📖 ENG 14:54 📮                   |

Sau bước này thì thực hiện vào mysign trên điện thoại để xác nhận ký. Sau khi ký từ điện thoại hệ thống thoát trang ký thì bấm vào "Gửi đi" để gửi hồ sơ